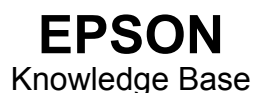

Artikel: KB020002

## Wie wird das Utility "Druckkopfreinigung" unter Windows 2000 oder XP verwendet?

Zum Reinigen der Druckköpfe bei schlechter Druckqualität klicken Sie auf **Start**, dann auf **Einstellungen**, und wählen Sie anschließend **Drucker** aus. Klicken Sie mit der rechten Maustaste auf das Symbol für den Drucker, und wählen Sie die Option **Druckeinstellungen** aus. Klicken Sie auf die Registerkarte **Utility**. Klicken Sie jetzt auf das Symbol für die Druckkopfreinigung, um das Utility zu starten. Wiederholen Sie den Vorgang bis das Düsentestmuster korrekt und der Test abgeschlossen ist.

## Vorgehensweise

Klicken Sie auf **Start**, wählen Sie **Einstellungen** und anschließend **Drucker** aus. Klicken Sie mit der rechten Maustaste auf das Symbol für den Drucker, und wählen Sie die Option **Druckeinstellungen** aus.

| 😼 Drucker                                                                                                    |               |              |                               |     | _ O ×       |
|----------------------------------------------------------------------------------------------------|---------------|--------------|-------------------------------|-----|-------------|
| Datei Bearbeiten Ansicht Favori                                                                                                    | ten Extras    | ?            |                               |     | -           |
| ] 🗧 Zurück 🔹 🔿 👻 🔯 Suchen                                                                                                    | Ordner        | 3Ve          | erlauf 🛛 😭 🏹 🗙                | n = | ŀ           |
| Adresse 🞯 Drucker                                                                                                    |               |              |                               | -   | Hechseln zu |
| Drucker                                                                                                    | Neuer Dru     | cker         | EPSON Stylus C80<br>Series    |     |             |
| Der Ordner enthält Informationen<br>über installierte Drucker und einen<br>Assistenten, der die Installation<br>neuer Drucker erleichtert.            |               |              |                               |     |             |
| Klicken Sie mit der rechten<br>Maustaste auf das Symbol des<br>Druckers, um Informationen über<br>einen bereits installierten Drucker<br>zu erhalten. |               |              |                               |     |             |
| Klicken Sie auf <b>Neuer Drucker,</b> um<br>den Assistenten zum Hinzufügen<br>eines neuen Druckers zu starten.                                        |               |              |                               |     |             |
| Markieren Sie ein Objekt, um seine<br>Eigenschaften anzuzeigen.                                                                                       |               |              |                               |     |             |
| Windows 2000 Support                                                                                                    |               |              |                               |     |             |
| is objetu(e)                                                                                                    | an second sec | AN AVAILABLE | Personal participation of the |     | 1           |

Die Druckereigenschaften werden angezeigt.

| Farbe<br>© Farbe<br>© Farbe<br>© Automatisch<br>© PhotoEnhance<br>Procentiane<br>Procentiane<br>© Manuell<br>Qualität | 23/ x 210 mm                                                                                                    | Normalpapier        |                          |
|----------------------------------------------------------------------------------------------------|----------------------------------------------------------------------------------------------------|---------------------|--------------------------|
| Modus<br>Automatisch<br>PhotoEnhance<br>PhotoEnhance<br>PhotoEnhance<br>Manuell<br>Qualität<br>Intenstand             | and the second second s | Farbe               | C Schwarz                |
| C Manuell<br>Qualität Schnell                                                                                         |                                                                                                    | Modus               | Automatisch PhotoEnhance |
| - Tintenstand                                                                                                    | TY                                                                                                    | EPSON<br>Qualität — | C Manuell                |
| ormal<br>odus Farbanpass<br>icroWeave : Aus<br>chnell : Ein                                                           | ormal<br>odus Farbanpass<br>icroWeave : Aus<br>shnell : Ein                                                                                                    |                     |                          |

Klicken Sie auf die Registerkarte Utility. Klicken Sie auf Druckkopfreinigung.

| 🝏 Druckeinstellu       | ngen für EPSON Stylus C80 Series 🛛 🔋 🗙                                                                                           |  |  |  |  |
|------------------------|----------------------------------------------------------------------------------------------------|--|--|--|--|
| 🚱 Haupteinstellu       | ingen 🏟 Papier 😁 Layout 😽 Utility                                                                                                |  |  |  |  |
| 227                    | EPSON-Statusmonitor3(W)                                                                                                    |  |  |  |  |
| 1                      | Verwenden Sie dieses Utility zur automatischen<br>Fehlersuche und Überprüfung des Tintenvorrats.                                 |  |  |  |  |
|                        | Düsentest(J)                                                                                                    |  |  |  |  |
| 2                      | Verwenden Sie dieses Utility, wenn Ihre Ausdrucke<br>Lücken oder blasse Bereiche aufweisen.                                      |  |  |  |  |
|                        | Druckkopfreinigung(D)                                                                                                    |  |  |  |  |
| Rei                    | Verwenden Sie dieses Utility, wenn die Druckqualität<br>nachläßt oder die Düsen verstopft sind.<br>nigt die Druckkonfdüsen.      |  |  |  |  |
|                        | Druckkopf-Justage(Y)                                                                                                    |  |  |  |  |
| A'A                    | Verwenden Sie dieses Utility, wenn Ihr Ausdruck<br>schlecht ausgerichtete vertikale Linien oder<br>horizontale Streifen enthält. |  |  |  |  |
|                        | Tintenpatronen austauschen(R)                                                                                                    |  |  |  |  |
| <b>1</b>               | Verwenden Sie dieses Utility zum Austauschen einer<br>Tintenpatrone, bevor die Tinte aufgebraucht ist.                           |  |  |  |  |
| EPSON<br>Versions 5.30 | Geschwindigkeit & Fortschritt                                                                                                    |  |  |  |  |
| 0                      | Abbrechen Übernehmen Hilfe                                                                                                    |  |  |  |  |

Das Utility wird gestartet. Klicken Sie auf Start.

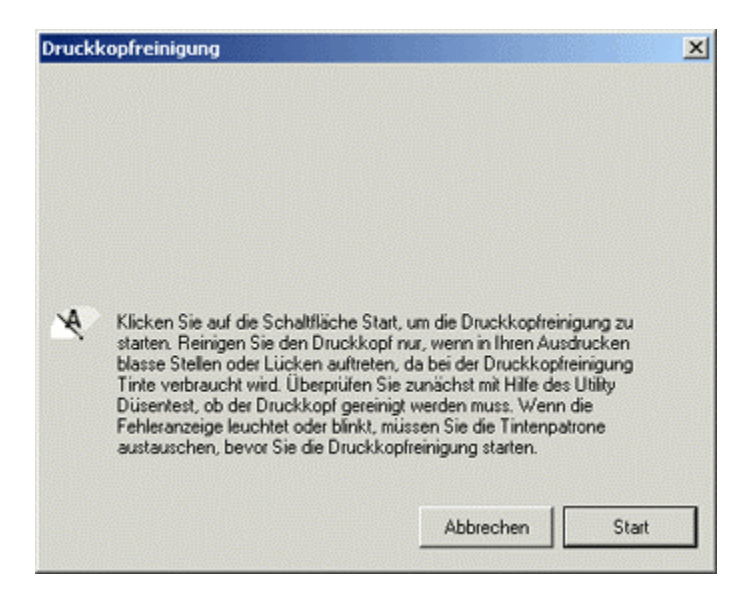

Klicken Sie auf **Düsentestmuster drucken**. Hierdurch werden Sie über die Effektivität der Druckkopfreinigung informiert.

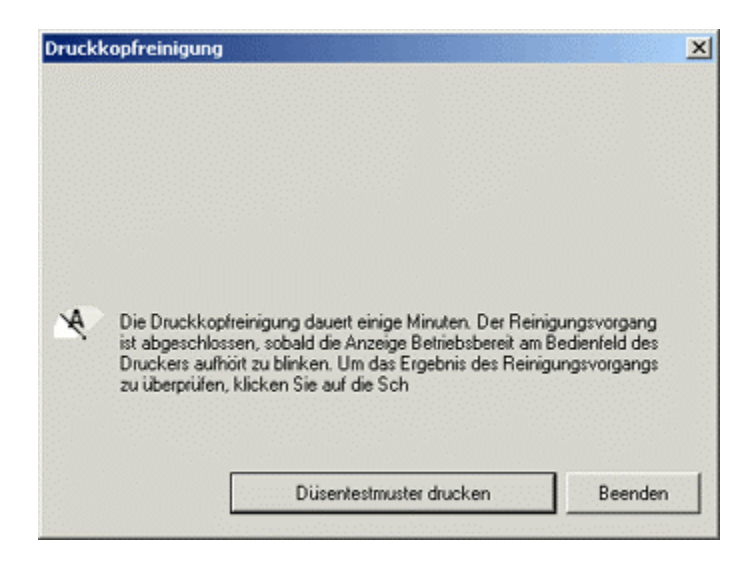

Klicken Sie auf Drucken.

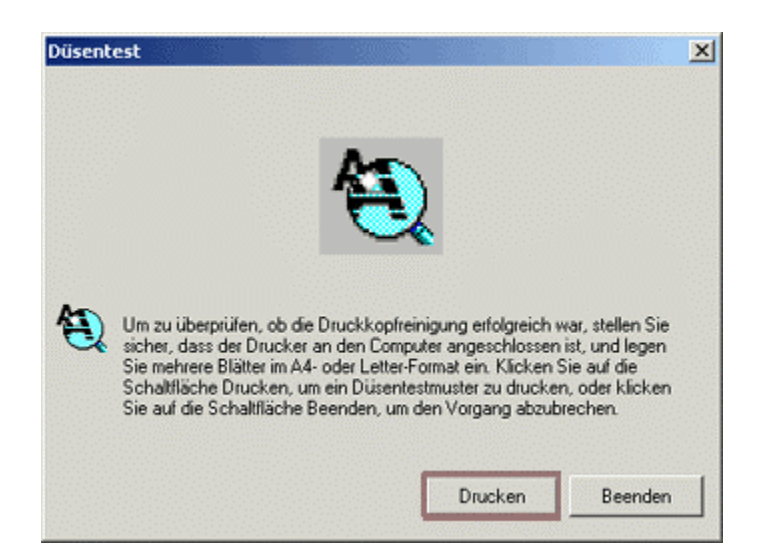

Der Drucker druckt ein Düsentestmuster. Vergleichen Sie den Ausdruck mit dem Muster im folgenden Fenster. Wenn der Ausdruck Lücken oder fehlerhafte Stellen enthält, klicken Sie auf **Reinigen**. Wenn der Ausdruck korrekt ist, klicken Sie auf **Beenden**.

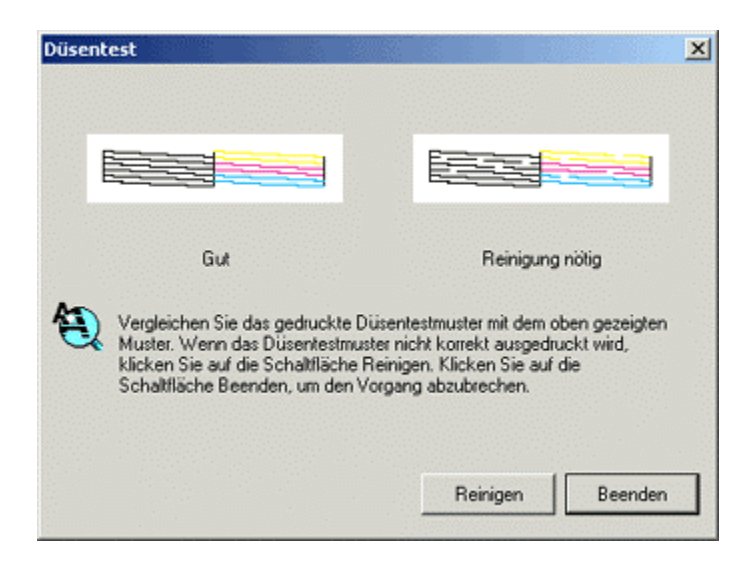

Wiederholen Sie den Vorgang, bis das Problem behoben ist. Wenn das Problem durch die Reinigung nicht behoben wird, wird das Einsetzen eines neuen Sets von Tintenpatronen empfohlen.

Wenn das Düsentestmuster korrekt ist, im Ausdruck des Textes jedoch weiterhin Unterbrechungen auftreten, müssen Sie möglicherweise das Utility zur Druckkopfausrichtung ausführen. Klicken Sie hier, um Informationen hierzu zu erhalten:

Wie wird das Utility "Druckkopfausrichtung" unter Windows 2000 oder XP verwendet?